## Agendar reuniões e acompanhar as respostas

### Etapa 1

Selecione Início > Nova Reunião.

| Arquivo Pá          | gina Inici      | ial Env          | iar/Receber Pa:          |
|---------------------|-----------------|------------------|--------------------------|
| Novo<br>Compromisso | Nova<br>Reunião | Novos<br>Itens - | Nova Reunião<br>do Skype |
|                     | Novo            |                  | Reunião do Sky           |
| Nova Reunião        |                 |                  | •~                       |

### Etapa 3

No Localizador de Salas, selecione um local na lista de salas e escolha uma sala.

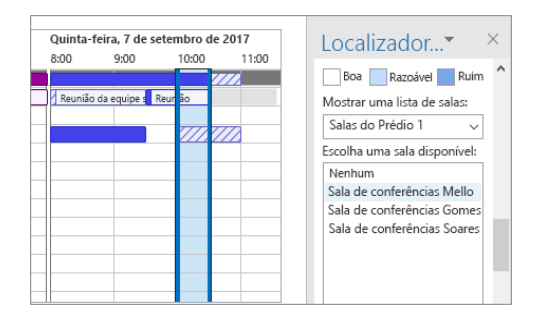

#### Etapa 5: anexar um arquivo

Clique em Inserir > Anexar Arquivo > selecione um arquivo e Link de compartilhamento.

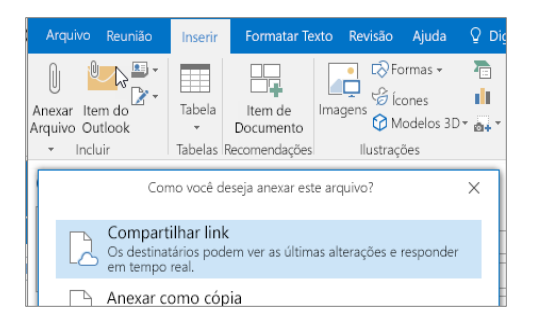

### Etapa 2

Selecione Assistente de Agendamento e adicione os nomes dos participantes para ver os horários de disponibilidade.

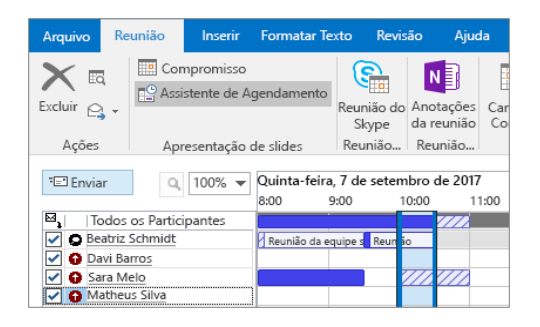

#### Etapa 4

Clique em Reunião do Skype para transformar a reunião em uma reunião online.

| Arquivo            | Reunião             | Inserir Formatar Te                                          | exto Revisão                         | Ajuda 🆓 🛛                          |  |  |  |
|--------------------|---------------------|--------------------------------------------------------------|--------------------------------------|------------------------------------|--|--|--|
| Excluir C<br>Ações | A Cor<br>As         | mpromisso<br>sistente de Agendamento<br>resentação de slides | Skype Re<br>Reunião Ol<br>Reunião An | eunião<br>oserva<br>otaçõ Particip |  |  |  |
| 🖲 Você a           | ainda não env<br>De | viou este convite para reur<br>BeatrizS@contoso.com          | nião.                                |                                    |  |  |  |
| 1                  | Para                | Davi Barros; Sara Melo; Matheus Silva; Sala de conferências  |                                      |                                    |  |  |  |
| Enviar             | Assunto             | Revisão do orçamento T                                       | 3                                    |                                    |  |  |  |
|                    | i and               | Cala da conferâncias Malla                                   |                                      |                                    |  |  |  |

#### Etapa 6: acompanhar respostas a convites

Selecione Reunião, a reunião e Acompanhar para ver as respostas.

| Arquivo R                      | eunião  | Inserir                                                | Formatar Texto             | o Revisão                         | Ajuda 🤇                              | ) Diga- |
|--------------------------------|---------|--------------------------------------------------------|----------------------------|-----------------------------------|--------------------------------------|---------|
| Cancelar e<br>Reunião<br>Ações |         | ompromisso<br>ssistente de<br>ontrole •<br>Apresentaçã | Agendamento<br>o de slides | Reunião do<br>Skype<br>Reunião do | Anotações<br>da reunião<br>Anotações | Ci      |
| As seguintes re                | spostas | para esta re                                           | união foram rec            | ebidas:                           |                                      |         |
| B, Nome                        |         | P                                                      | Presença                   |                                   | Re                                   | sposta  |
| Beatriz Schmidt                |         | C                                                      | Organizador da Reunião     |                                   |                                      | nhum    |
| 🖌 🔿 Davi Bari                  | ros     | P                                                      | Participante necessário    |                                   |                                      | eito    |
|                                |         | 1.2                                                    |                            |                                   |                                      |         |

# Aplicar categorias para classificar eventos

Clique com o botão direito do mouse em um evento, selecione **Categorizar** e a categoria.

| ara mero | 🚔 Abrir<br>🗳 Impressão Rápida              |          |    | Sexta-feira descolada<br>Lanchonete<br>Laura Cunha | 0  |
|----------|--------------------------------------------|----------|----|----------------------------------------------------|----|
|          | Novo Email para os Parti                   | cipantes | 0  |                                                    |    |
|          | Responder   Responder a todos   Encaminhar | ,        |    |                                                    |    |
|          | 🔒 Particular                               |          |    |                                                    |    |
|          | 222 Mostrar como                           |          |    |                                                    |    |
|          | Categorizar                                | b.       | Li | mpar Todas as Categoria                            | 35 |
|          | Anotações da reunião                       |          | Sc | olicitado                                          |    |
|          | Cancelar Reunião                           |          | Se | erie XT                                            |    |

# Adicionar um calendário ao modo de exibição

Selecione **Início > Do Catálogo de Endereços**... e insira um nome para ver os calendários disponíveis de pessoas na organização.

| Al       | orir<br>ndário | Grupos de<br>Calendários | Enviar<br>Calendário<br>por Email | Compartilhar<br>Calendário | Publicar<br>Online | Permissões<br>de Calendário | Proc  |
|----------|----------------|--------------------------|-----------------------------------|----------------------------|--------------------|-----------------------------|-------|
| ē.       | Do C           | atálogo de enc           | lereços                           |                            | SEXTA              | FFIRA                       |       |
| 0        | Da Li          | sta de salas             | 45                                | Adicionar Caler            | dário do           | Catálogo de Ende            | reços |
| 10       | Da In          | ternet                   |                                   |                            | 0                  |                             |       |
|          | Criar          | Novo Calendá             | rio em Branco                     |                            |                    |                             |       |
| <b>P</b> | Abrir          | Calendário Co            | mpartilhado                       |                            |                    |                             |       |
|          |                |                          |                                   | 0                          | Reunia<br>Beatria  | <b>io</b><br>z Schmidt      |       |

## Atalhos de teclado

# Mudar modos de exibição de calendário

Selecione **Início** e uma opção de exibição, como **Dia** ou **Semana de Trabalho**.

|                  |                    | /Receber              |        | Exibir                     | Ajuda                 | ♀ Diga-me o que voo                                                     | ê deseja   |    |
|------------------|--------------------|-----------------------|--------|----------------------------|-----------------------|-------------------------------------------------------------------------|------------|----|
| odo<br>io<br>ual | Dia                | Semana de<br>trabalho | Semana | Mês Ex<br>Age<br>ganização | ibição de<br>ndamento | Escala de Tempo •       Sobreposição       Image: Operative de Trabalho | Cor<br>Cor | Li |
| SEGL             | INDA-FEI           | RA                    |        |                            | TERÇA<br>S            | -FEIRA                                                                  |            |    |
|                  |                    |                       |        |                            | Reuniä<br>Beatriz     | io<br>r Schmidt                                                         |            | 0  |
| Reu<br>Bea       | inião<br>triz Schn | nidt                  |        |                            |                       |                                                                         |            | 0  |

## Compartilhar um calendário

Selecione Início > Compartilhar Calendário, adicione pessoas à linha Para e selecione Enviar.

| nupos de<br>lendários | Enviar<br>Calendário<br>por Email | Compatibility<br>Calendario<br>Calendario                                                                                                    |
|-----------------------|-----------------------------------|----------------------------------------------------------------------------------------------------|
| Arguiv                | o Comp                            | + Convite de compartilhamento: Bea., ? 🔟 — 🗆 🗙<br>tilhar Inserir Opções Formatar Pento Revisilo                                                                 |
|                       |                                   | BeatrizS@contoso.com                                                                                                    |
| 1                     | Para                              |                                                                                                    |
| County                | Solcita                           | cumente un companyamentemus pennus pommus pommus - unerholino<br>permissão para exitêr o Calendário do destinatário<br>par o destinatário exitoa seu Calendário |
|                       | Detaihe                           | Somerte disponibilidade 🔹<br>O Irenpo serà mostrado como "Disponive", "Dospado", "Provisión", "Trabalhando em Dal                                               |

| Acessar o calendário | Ctrl+2       | Crie uma nova solicitação de reunião | Ctrl+Shift+Q           |
|----------------------|--------------|--------------------------------------|------------------------|
| Acessar o Email      | Ctrl+1       | Ir para hoje                         | Alt+N A, F             |
| Criar Compromisso    | Ctrl+Shift+A | Pesquisar                            | Teclas para Cima/Baixo |
|                      |              |                                      |                        |

Mudar para dia (1), semana de trabalho (2), semana (3) ou mês (4) Shift+Alt+[1,2,3,4]

Veja os atalhos de teclado do Outlook em https://go.microsoft.com/fwlink/?linkid=864503

## Mais informações

| Treinamento do Outlook,                            | Guia de Início Rápido do Outlook,                        |
|----------------------------------------------------|----------------------------------------------------------|
| https://go.microsoft.com/fwlink/?linkid=864509     | https://go.microsoft.com/fwlink/?linkid=864510           |
| Diferenças entre área de trabalho, online e móvel, | Diferenças entre a versão do Outlook para Windows e Mac, |
| https://go.microsoft.com/fwlink/?linkid=864504     | https://go.microsoft.com/fwlink/?linkid=864506           |